## OvistaADDENDUM<br/>VL-04/08/16NVR Network RecorderIOT PRODUCT ACTIVATON

Please be advised of the below amendment and update to the Vista VL-NVR range firmware. This may affect your example of the product and how it behaves.

• **IOT Product Security** – The product no longer has a default login ID and password. You must "activate" the recorder on first powering up by setting your own strong password.

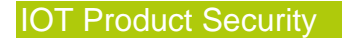

The recorder range no longer has a factory default login ID and password. Instead, on first powering-up the recorder, you must activate it by entering your own strong password.

Until completed, the recorder will not function in allowing the addition of IP cameras and recording.

## Note: when using and installing Vista VIP cameras with your NVR installation, the same strong password you set at the NVR recorder will be "pushed" to the VIP cameras as you add and activate them.

Below is the firmware version from when secure password activation is provided.

|          | Recorder Firmware Version |
|----------|---------------------------|
| VL-xxNVR | 1.4.6.67944B240313N0S     |

Connect the recorder to a correct power supply, monitor and mouse – referring to the original product manual if needed. Power up, and once initialised the install wizard will run.

- 1. Select your Language and Locality [Next]
- 2. Set required time zone, date format and DST settings etc. [Next]

3. Referring to the example screen below, enter a strong password, retype to confirm.

Password must be;

- 9 to 16 characters in length
- Contain one of each letter/number/upper-case/lower-case/special-symbol

## Note: below password strength meter must be green to proceed!

| Wizard                                                         |                |               |  |
|----------------------------------------------------------------|----------------|---------------|--|
| Admin Password Setup                                           |                |               |  |
| Username                                                       |                |               |  |
| New Password                                                   | \$\$\$\$\$\$\$ |               |  |
| Confirm Password                                               | 2222222222     |               |  |
| Commit assured                                                 | Display Passw  | ord           |  |
|                                                                | Log In Automa  | tically       |  |
| 1.9 to 16 characters                                           |                |               |  |
| 2.Contains numbers/lowercase letters/uppercase letters/symbols |                |               |  |
| Pattern Lock                                                   |                | Edit          |  |
|                                                                |                | Previous Next |  |

- 4. Click [Next]
- 5. Enter backup Question and Answers if required, should you ever forget your password.
- 6. Select and format your installed HDDs, [Next]

This completes the activation of the recorder.

Continue by referring to the original manual to continue setting up IP cameras and recording.